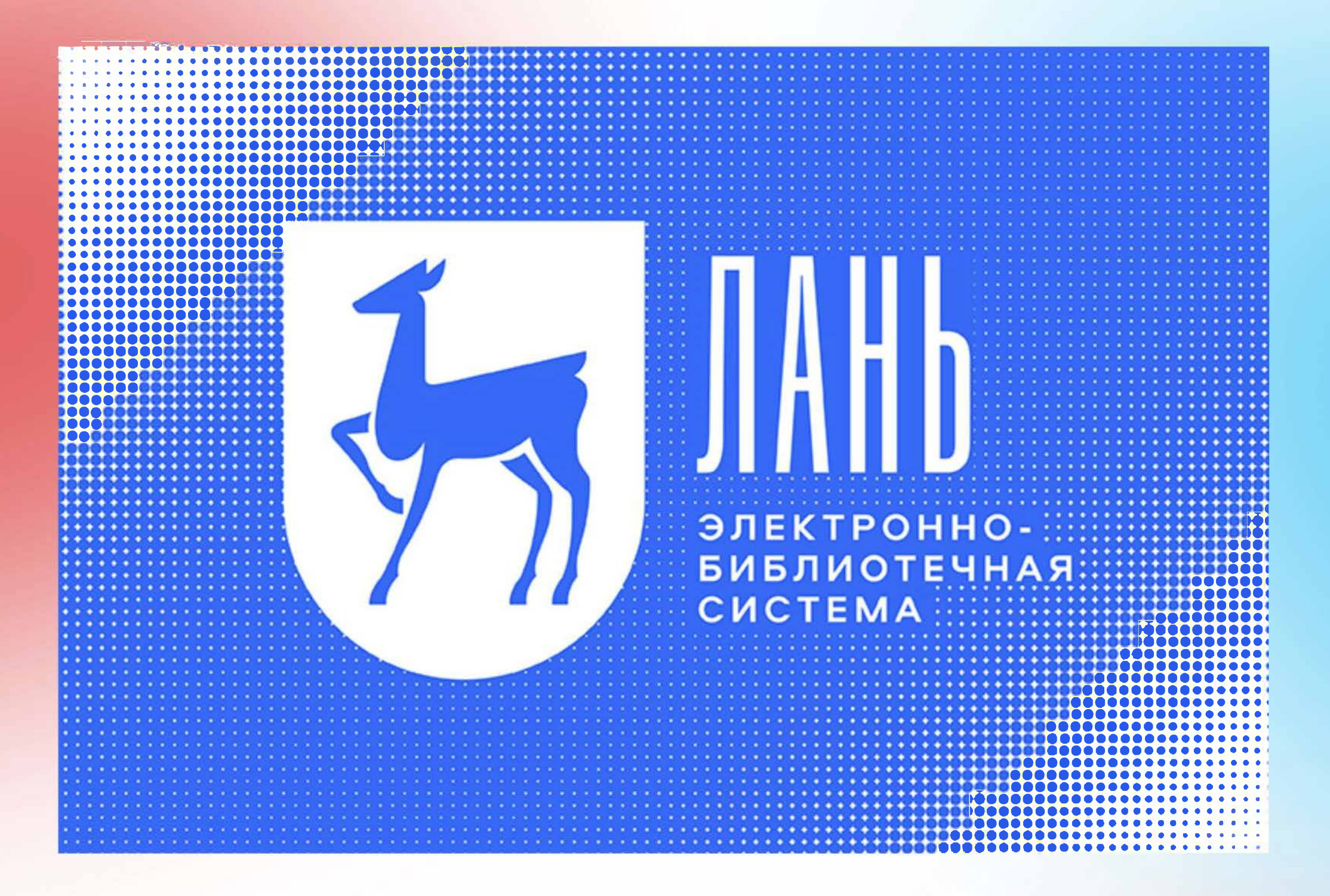

## Пошаговая инструкция для работы в ЭБС «Лань»

1. Авторизуйся на главной странице электронного ресурса.

КНИГИ ЖУРНАЛЫ BKP КУРСЫ

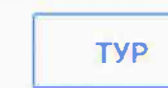

Bau IP: 5.1.53.225 0 Тюменский государственный университет

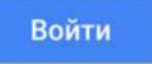

|      | JAHB                            |               |
|------|---------------------------------|---------------|
|      | Электронно-библиотечная система |               |
| Q    | Поиск по системе                | $\rightarrow$ |
| Напр | имер: Органическая химия        |               |

2. Выбери авторизацию через «FEDURUS», нажав на иконку. Имя пользователя и пароль вводить не надо.

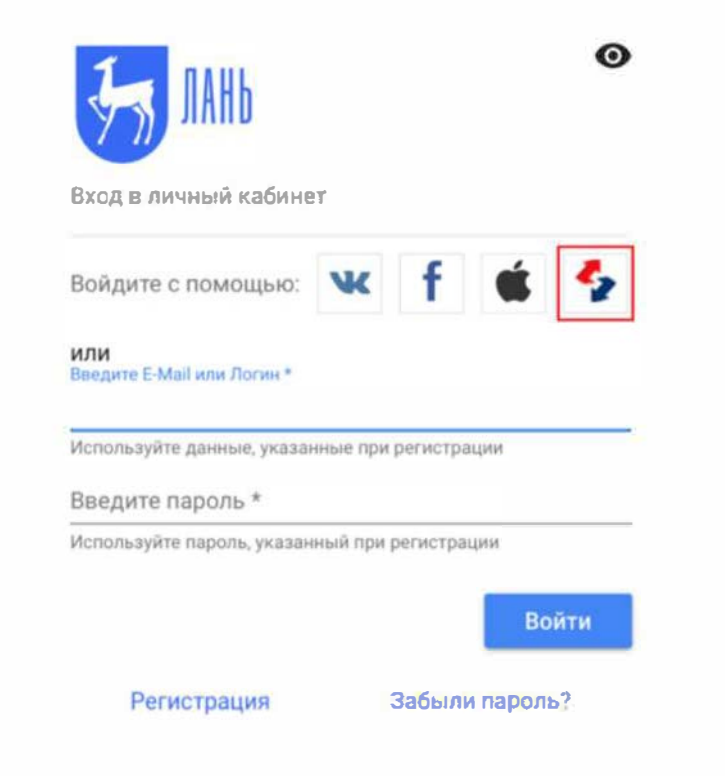

3. Из списка организаций выбери «Тюменский государственный университет»

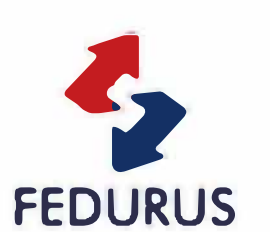

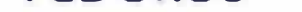

Офедерации Чаво Помощь Конфиденциальность

## Выберите Вашу Организацию

Чтобы получить доступ к ресурсу на сервере 'rapid.fedurus.ru', пожалуйста, выберите Организацию, с которой Вы аффилированы. ТюмГУ - Тюменский государственный университет T **Выррат**ь Запомнить выбор для текущей сессии браузера. □ Запомнить выбранную Организацию и, в дальнейшем, пропускать данный сервис.

FEDURUS предоставляет уникальные, инновационные интернет сервисы пользователям российских образовательных и научно-исследовательских организаций

4. Введи логин и пароль корпоративной учетной записи ТюмГУ, логин вводится в формате stud0000233628@study.utmn.ru Если ты потерял или забыл пароль и логин, обратись в Единый деканат.

| UNIVERSITY OF TYLMEN                                                                                                   |                          |
|----------------------------------------------------------------------------------------------------|--------------------------|
| Login to EBS Lan Service Provider                                                                                      |                          |
| Username                                                                                                    |                          |
|                                                                                                    | > Forgot your password r |
|                                                                                                    | > Need Help?             |
| Password                                                                                                    |                          |
| Don't Remember Login                                                                                                   |                          |
| Clear prior granting of                                                                                                |                          |
| permission for release of your                                                                                         |                          |
|                                                                                                    |                          |
| Login                                                                                                    |                          |
| EBS Lan Service Provider is a new tool to<br>enable Service Providers to easily connect<br>services to the federation. |                          |

5. После авторизации выбери вариант «Спросить меня снова только,

если информация изменится» и нажми «Принять».

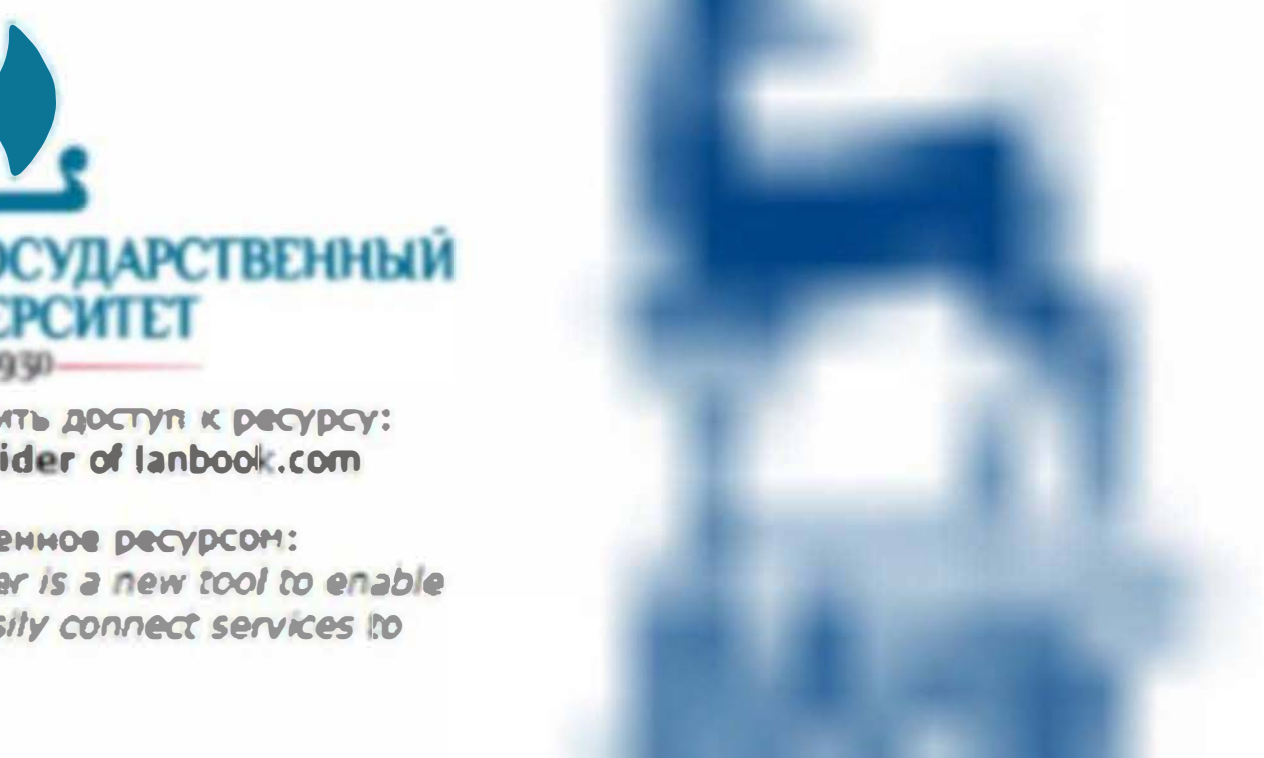

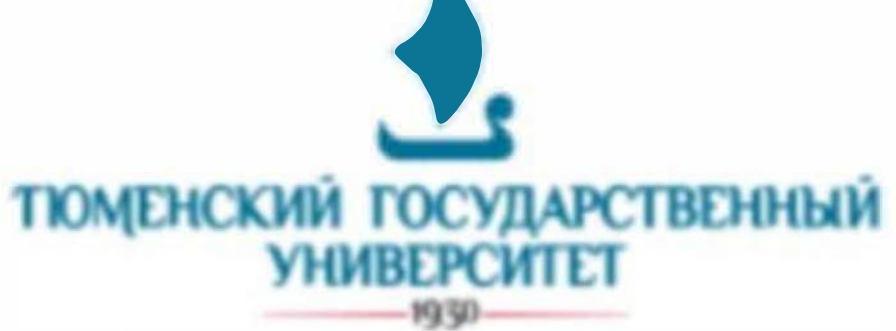

Вы собираетесь получить доступ к ресурсу: EBS Lan Service Provider of lanbook.com

Описание, предоставленное ресурсом: EBS Lan Service Provider is a new tool to enable Service Providers to easily connect services to the federation.

## Информация, передаваемая ресурсу

| Common Name | Лариса Одажиева       |  |
|-------------|-----------------------|--|
| E-mail      | I.i.odazhieva@utmn.ru |  |
| uid         | l.i.odazhieva         |  |

The information above would be shared with the service if you proceed. Do you agree to release this information to the service every time you access it?

Выберите срок действия согласия на выпуск информации:

- О Спросить неня снова при следующем входе
  - Я соглашаюсь с передачей информации только сейчас.
- Спросить меня снова, только если информация изменится
  - Я соглашаюсь, что данная информация будет автоматически передаваться ресурсу в будущем.

Данные настройки могу быть изменены Вами в любое время использованием флажка «Отменить ное согласие на список передаваемых атрибутов» на странице входа.

| Отгонить | Принять |
|----------|---------|
|          |         |

6. Обрати внимание, что примечание «Чтение книги недоступно» / «Нет доступа» / «Недоступно» говорит об отсутствии издания в подписке ТюмГУ.